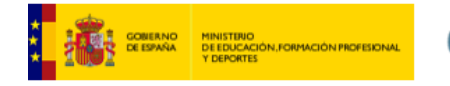

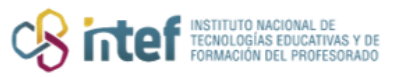

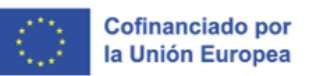

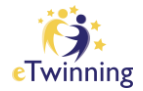

# Guía sobre la gestión de vídeos en el TwinSpace

Si no quieres leer la guía completa, puedes seleccionar la parte que más te interese:

- ➢ Introducción
- Cómo subir un vídeo a la sección de MATERIALES del TwinSpace
- Cómo eliminar un vídeo de la sección de MATERIALES del TwinSpace
- > Cómo configurar la privacidad de un vídeo

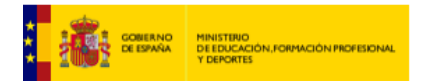

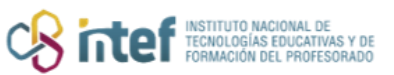

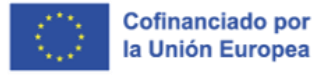

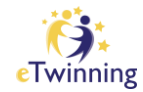

### Introducción

El vídeo es una herramienta muy útil para el desarrollo de un proyecto eTwinning. Da dinamismo a la presentación de los contenidos y resulta muy atractiva para el alumnado.

Un vídeo puede convertirse en un documento con información relevante, en una evidencia de las actividades realizadas, en un instrumento de comunicación e interacción entre los socios, en una herramienta de evaluación e, incluso, en un producto final que recoja el trabajo realizado a lo largo de un proyecto.

Una recomendación para una mejor gestión de los vídeos de un proyecto es no almacenarlos sin más en las carpetas de **MATERIALES** del TwinSpace, sino enlazarlos y publicarlos en las páginas de actividades. Esto permite enriquecerlos con comentarios, observaciones y reacciones por parte de los miembros del proyecto, convirtiéndolos en objetos de interacción.

Es muy importante prestar atención al contenido de los vídeos y decidir correctamente dónde y cómo se pueden almacenar y publicar. La **seguridad y la privacidad** del alumnado participante es una cuestión de suma trascendencia.

Para subir un vídeo al TwinSpace y que sea visible en una página, hay que alojarlo previamente en un sitio web externo público y compatible. Igualmente, si subes el vídeo como un archivo a la sección de **MATERIALES**, puedes crear un enlace en la página pertinente, pero no aparecerá incrustado. Los vídeos aparecen con configuración pública por defecto. Por ello, se debe elegir cuidadosamente la configuración correcta de privacidad atendiendo a los contenidos presentados en el vídeo, especialmente si aparecen imágenes e información del alumnado.

Actualmente, los espacios web compatibles donde alojar los vídeos son:

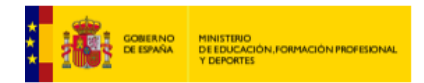

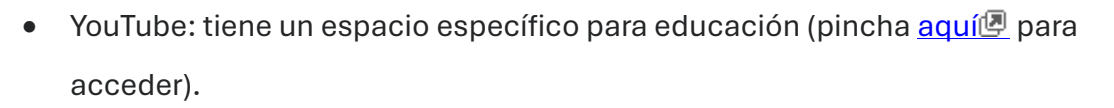

Cofinanciado por la Unión Europea

- Vimeo: es un sitio web para alojar vídeos, muy popular en los entornos educativos por las prestaciones que ofrece. Pincha <u>aquí</u> para acceder.
- DailyMotion.

Al subir un vídeo a uno de estos sitios web públicos, hay que elegir la **configuración de privacidad**: pública o privada. Si eliges la configuración privada, solamente podrán visualizarlo aquellos que dispongan de la contraseña que le has asignado (Vimeo) o del enlace (YouTube). Para hacerlo, sigue estos pasos:

- Crea una cuenta en YouTube, Vimeo o DailyMotion que son los sitios web para alojar vídeos compatibles con la sección de materiales del TwinSpace.
- Sube el vídeo a la plataforma YouTube (o Vimeo o DailyMotion) con un nivel de privacidad "público" u "oculto" para que el sistema lo reconozca al subirlo a la carpeta de MATERIALES (si lo pusieras en modo privado, al introducir la url del vídeo, no la reconocería).
- Si quieres que el vídeo sea privado, inmediatamente después de haberlo subido a la carpeta de MATERIALES del TwinSpace, accede al sitio web elegido para alojarlo y cambia la configuración de "público" a "privado" en VIMEO y a "oculto" en YouTube.
- 4. Una vez hecho el cambio, y en el caso de VIMEO, el vídeo solamente lo podrán ver aquellos que introduzcan la contraseña; por lo que será conveniente usar la misma en los vídeos de un mismo proyecto, facilitándola en una página privada del TwinSpace. En el caso de YouTube, lo podrán ver aquellos que tengan acceso al TwinSpace y acceso a la URL del vídeo.

Sin embargo, recuerda que, si eliges la opción de YouTube, te obligará a mantener las páginas del TwinSpace privadas, mientras que con VIMEO se podrían hacer públicas; ya que para ver el vídeo se tiene que conocer la contraseña de acceso.

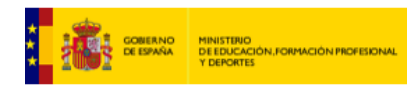

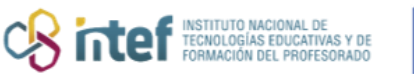

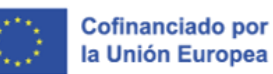

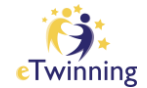

Ten siempre presente que debes leer detenidamente los apartados de advertencias y recomendaciones de los sitios web y que, si una aplicación o herramienta requiere el registro por parte del alumnado, hay que tener en cuenta, al menos, las siguientes cuestiones:

- Que cumpla con la **legislación europea** sobre protección de datos.
- Que se debe **informar** de forma clara y comprensible al alumnado y, en su caso, a los padres o tutores legales sobre el uso que se va a hacer de la aplicación.
- Que se debe **solicitar el consentimiento** expreso de los mayores de 14 años y de los padres o tutores legales de los menores de 14 años.
- Se debe **consultar al Delegado de Protección de Datos** correspondiente sobre la conveniencia de su uso y respetar las recomendaciones que este pueda establecer

Asimismo, recuerda que **no podrás utilizar vídeos de estos canales que no** estén subidos por el autor del mismo o que ofrezcan dudas sobre si el vídeo puede no estar respetando los derechos de autor.

## Cómo subir un vídeo a la sección Materiales del TwinSpace

Accede al TwinSpace y haz clic en la pestaña MATERIALES.

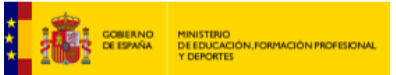

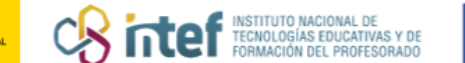

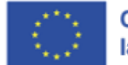

Cofinanciado por la Unión Europea

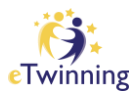

| nicio Páginas Materiales Forum    | Online meetings Miembros Ayuda          |  |
|-----------------------------------|-----------------------------------------|--|
| nicio > eTwinning > Projects > SI | haring Caring 6 > Twinspace > Materials |  |
| Materials                         |                                         |  |
|                                   |                                         |  |
|                                   |                                         |  |
|                                   |                                         |  |

*Figura 1. Captura de pantalla que muestra el acceso a la sección de Materiales en el TwinSpace.* Elaboración propia (INTEF) a partir de la página web <u>ESEP</u>. Licencia CC BY SA

Aparecerán las siguientes opciones en el lateral izquierdo:

- MIS VÍDEOS/My vídeos
- PROFESORES/Teachers

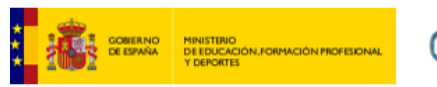

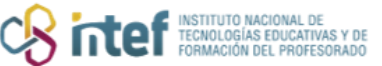

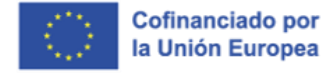

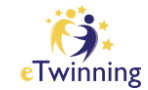

GENERAL

|               |                                                                                                    | Search                         |
|---------------|----------------------------------------------------------------------------------------------------|--------------------------------|
| My videos (0) |                                                                                                    |                                |
| Teachers (0)  | General                                                                                                    | New folder                     |
| General (0)   |                                                                                                    |                                |
| N             | Video URL *                                                                                                    |                                |
|               | I ne supported media providers are vimeo, Daily Motion and Yo                                                           | u lube                         |
|               | By uploading a video in this section I declare I own the copyrigh<br>copyright holder, to publish this video. Read More | t, or have permission from the |
|               | R A                                                                                                    |                                |
|               |                                                                                                    | d                              |
|               |                                                                                                    |                                |
|               | or Select files                                                                                                    |                                |
|               | or Select files                                                                                                    |                                |

*Figura 2. Captura de pantalla que muestra cómo subir vídeos en la sección de Materiales en el TwinSpace.* Elaboración propia (INTEF) a partir de la página web <u>ESEP</u>. Licencia CC BY SA

Los vídeos se pueden subir tanto con la **URL** del vídeo como **subiéndolos desde tu dispositivo**, tal y como se señala con las flechas en la Figura 2.

También puedes crear una carpeta (**Nueva carpeta**) en el caso de que así lo desees. Cuando hayas rellenado los campos haz clic en **Crear carpeta.** Recuerda que tienes que seleccionar si quieres que la carpeta se cree dentro de la sección de **Profesores/Teachers** o la **General**.

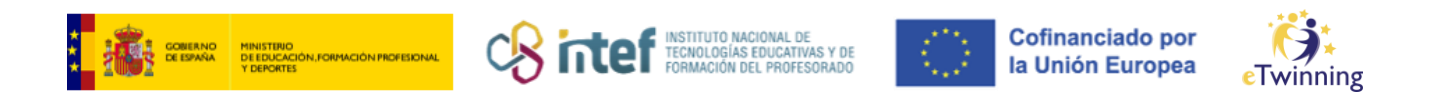

| Vlateriales                   |        |                                                                                                    |                                   |
|-------------------------------|--------|----------------------------------------------------------------------------------------------------|-----------------------------------|
| Images                        | Videos | Filet                                                                                                    |                                   |
|                               |        | Añadir una nueva carpeta $	imes$                                                                                            |                                   |
| /ideos                        |        | Título de la carpeta *                                                                                                    | Search                            |
| My videos (0)<br>Teachers (0) |        | Seleccionar la carpeta principal                                                                                            | Nueva carpeta                     |
| General (0)                   |        | - Seleccionar carpeta - V                                                                                                   | y YouTube                         |
|                               |        | Teachers                                                                                                    | Cargar                            |
|                               |        | By uploading a video in this section I declare I own the copyr<br>copyright holder, to publish this video. <u>Read More</u> | nght, or have permission from the |
|                               |        | <b>命</b>                                                                                                    |                                   |
|                               |        | Arrastrar los archivos aquí p<br><u>o Seleccionar archivo</u>                                                               | ara subirlos<br>§                 |

Figura 3. Captura de pantalla que muestra cómo subir vídeos en la sección de Materiales en el TwinSpace. Elaboración propia (INTEF) a partir de la página web <u>ESEP</u>. Licencia CC BY SA

Una vez creada la carpeta te saldrá el siguiente mensaje de confirmación. Recuerda que, tal y como se indica, hasta que no subas ningún contenido a la carpeta esta no será visible.

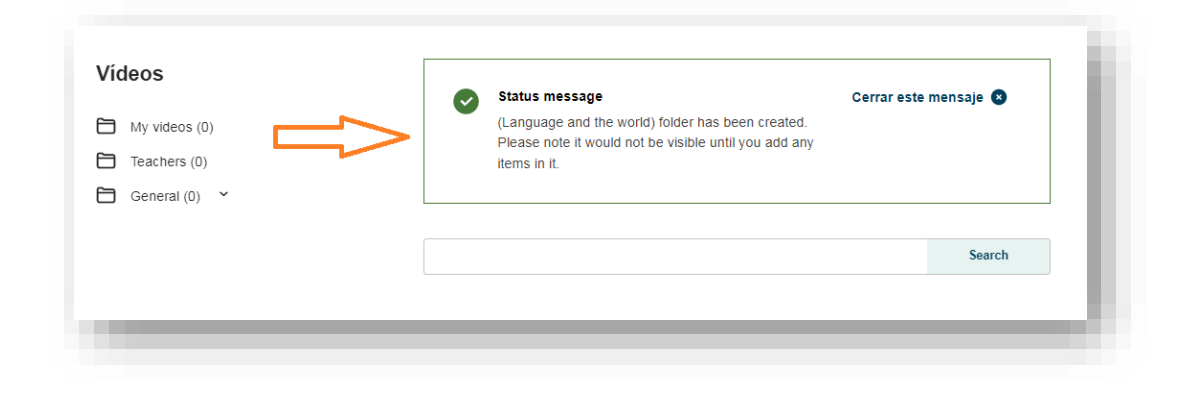

*Figura 4. Captura de pantalla que muestra la confirmación de haberse creado una carpeta nueva.* Elaboración propia (INTEF) a partir de la página web <u>ESEP</u>. Licencia CC BY SA

Para subir el vídeo, selecciona la carpeta **GENERAL.** Haz clic en **AÑADIR VÍDEO** y sigue las instrucciones que van apareciendo.

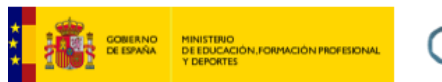

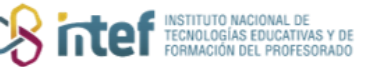

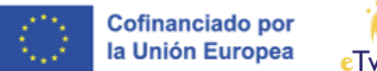

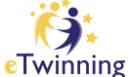

Observa que puedes subir **solamente** vídeos alojados **previamente** en Youtube, Vimeo o DailyMotion.

| Images Videos Fi | les                                                                                                    |               |
|------------------|----------------------------------------------------------------------------------------------------|---------------|
| Vídeos           |                                                                                                    | Search        |
| My videos (0)    | General                                                                                                    | Nueva carpeta |
| General (0) 👻    | URL del video *                                                                                                    | _             |
|                  | https://www.youtube.com/watch?v=kSD_Vs6TaG0                                                                                                    | Cargar        |
|                  | By uploading a video in this section I declare I own the copyright, or have permission<br>copyright holder, to publish this video. <u>Read More</u> | on from the   |
|                  | <b>P</b>                                                                                                    |               |
|                  | Arrastrar los archivos aquí para subirlos<br><u>o Seleccionar archivos</u>                                                                          |               |
|                  | The maximum file size is 100MB                                                                                                    |               |
|                  | Enviar                                                                                                    |               |

*Figura 5. Captura de pantalla que muestra cómo subir vídeos en la sección de Materiales en el TwinSpace.* Elaboración propia (INTEF) a partir de la página web <u>ESEP</u>. Licencia CC BY SA

En este caso, seleccionaremos uno que hemos alojado en YouTube. Copio la dirección para **compartir** el vídeo y la pego en el campo correspondiente.

Haz clic en CARGAR (o ENVIAR si lo estás subiendo de tu dispositivo).

Para que este vídeo esté dentro de la carpeta que has creado (en este caso *Language and the world*), debes de posicionarte encima del vídeo en la parte inferior. Aquí, te saldrá tres opciones: un lápiz (editar vídeo), una papelera (eliminar vídeo) y una carpeta, que sirve para mover el vídeo al lugar que desees.

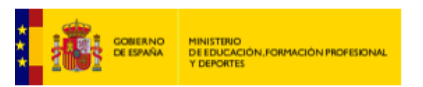

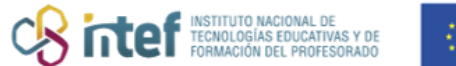

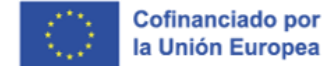

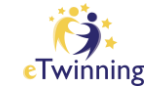

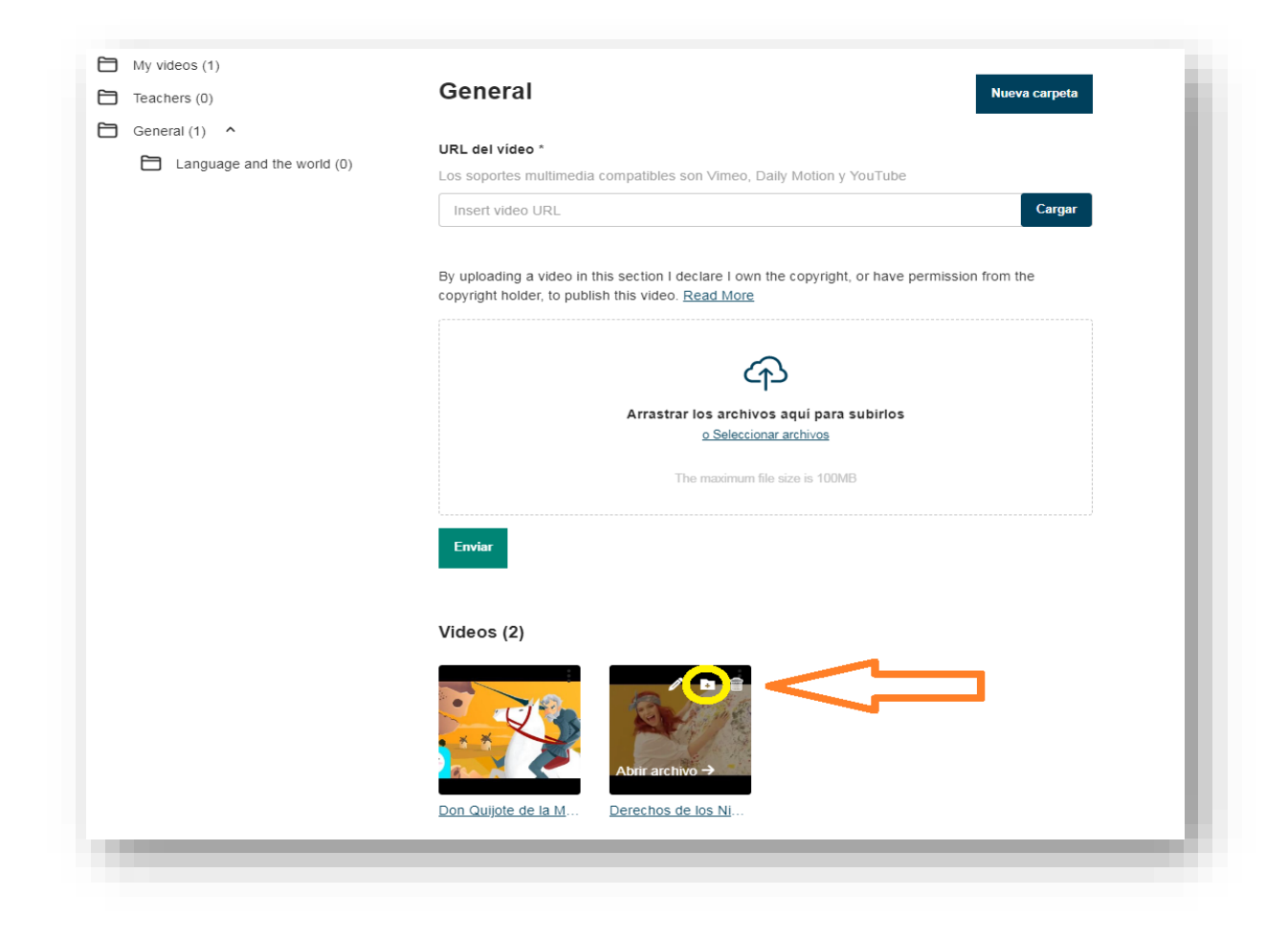

Figura 6. Captura de pantalla que muestra cómo mover vídeos de una carpeta a otra en la sección de Materiales en el TwinSpace. Elaboración propia (INTEF) a partir de la página web <u>ESEP</u>. Licencia CC BY SA

Selecciona la carpeta donde quieres mover el vídeo.

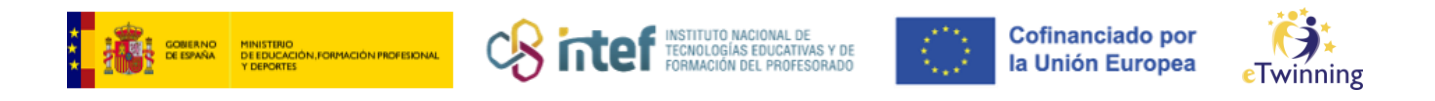

| Añadir a una car     | rpeta                  | ×          |  |
|----------------------|------------------------|------------|--|
| Seleccionar carpeta  | V                      | a subirlos |  |
|                      | ~ ~                    |            |  |
| Añadir a una carpeta | Cancelar               | MB         |  |
| Enviar               |                        |            |  |
|                      |                        |            |  |
| Videos (2)           |                        |            |  |
|                      |                        |            |  |
| De x X               |                        |            |  |
|                      |                        |            |  |
| Don Quijote de la    | a M Derechos de los Ni |            |  |

Figura 7. Captura de pantalla que muestra cómo mover vídeos de una carpeta a otra en la sección de Materiales en el TwinSpace. Elaboración propia (INTEF) a partir de la página web <u>ESEP</u>. Licencia CC BY SA

Finalmente, podrás ver el vídeo en la correspondiente carpeta, marcado con el número 1 (número de vídeos que hay).

| ateriales                     |                        |                            |
|-------------------------------|------------------------|----------------------------|
| Images Videos                 | Files                  |                            |
|                               |                        |                            |
| deos                          |                        | Search                     |
| My videos (1)<br>Teachers (0) | Language and the world | Nueva carpeta Más opciones |
| General (1)                   | Videos (1)             |                            |
| □ Language and the world (1)  |                        |                            |

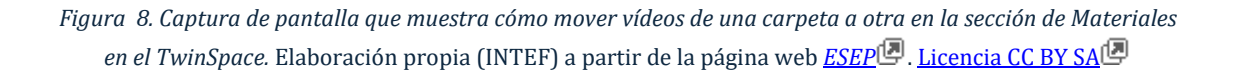

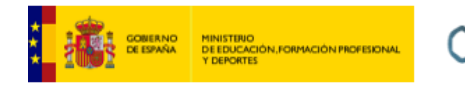

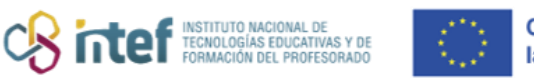

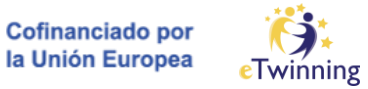

## Cómo eliminar un vídeo de la sección Materiales del TwinSpace

 Accede al TwinSpace y selecciona el vídeo que quieres borrar. En el apartado de MATERIALES > VÍDEOS.

| Teachers (0) | General Nueva carpeta                                                                                                    |  |
|--------------|----------------------------------------------------------------------------------------------------|--|
| General (1)  |                                                                                                    |  |
|              | URL del vídeo *                                                                                                    |  |
|              | Los soportes multimedia compatibles son Vimeo, Daily Motion y YouTube                                                                                        |  |
|              | Insert video URL.                                                                                                    |  |
|              | By uploading a video in this section I declare I own the copyright, or have permission from the<br>copyright holder, to publish this video. <u>Read More</u> |  |
|              | <del>ନ</del>                                                                                                    |  |
|              | Arrastrar los archivos aquí para subirlos                                                                                                    |  |
|              | o Seleccionar archivos                                                                                                    |  |
|              | The maximum file size is 100MB                                                                                                    |  |
|              | Envior                                                                                                    |  |
|              | Videos (2)                                                                                                    |  |
|              | Abre archivo ->                                                                                                    |  |
|              | Don Quijote de la M Derechos de los Ni                                                                                                    |  |

Figura 9. Captura de pantalla que muestra cómo eliminar un vídeo de la sección de Materiales en el TwinSpace. Elaboración propia (INTEF) a partir de la página web <u>ESEP</u> . Licencia CC BY SA

 Al pasar el ratón por encima del vídeo, aparecen unos iconos (papelera, carpeta y lápiz). Haz clic en el icono papelera. El sistema te devuelve este mensaje:

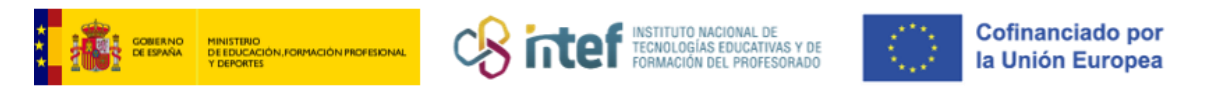

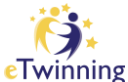

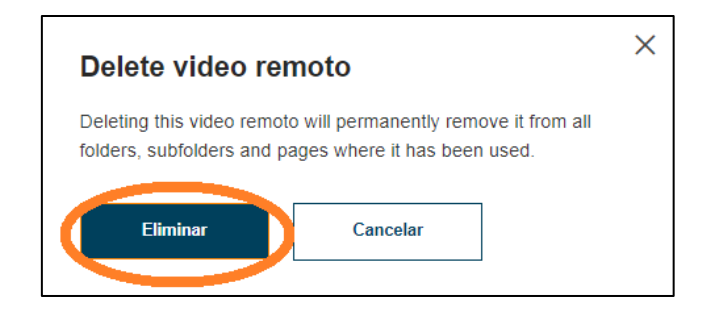

Figura 10. Captura de pantalla que muestra cómo eliminar un vídeo de la sección de Materiales en el TwinSpace. Elaboración propia (INTEF) a partir de la página web <u>ESEP</u> . <u>Licencia CC BY SA</u>

3. Haz clic en ELIMINAR. El vídeo ya no estará en la carpeta.

| Materiales    |           |               |
|---------------|-----------|---------------|
| Images Videos | Files     |               |
| /ideos        |           | Search        |
| My videos (0) | My videos | Nueva carpeta |
| General (0) 💙 |           |               |

Figura 11. Captura de pantalla que muestra cómo eliminar un vídeo de la sección de Materiales en el TwinSpace. Elaboración propia (INTEF) a partir de la página web <u>ESEP</u>. Licencia CC BY SA

#### Cómo configurar la privacidad de un vídeo

Para configurar la privacidad desde Vimeo, puedes consultar <u>aquí</u>. Una vez configurado, se pedirá una contraseña para acceder al vídeo.

Para configurar la privacidad de un vídeo desde You Tube, puedes consultar <u>aquí</u> Cualquier persona que acceda al espacio donde esté alojado el vídeo en el TwinSpace podrá verlo.